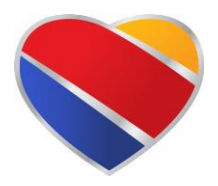

## Booking your Flight through TTU SWABIZ

## TTU SWABIZ ID # 99132541

Southwest is the recommended air carrier if you are traveling to a city that they service with 4+ daily flights. The benefit of using TTU SWABIZ is *NO AGENCY BOOKING FEES*!

- Albuquerque
- Dallas
- Austin
- El Paso
- Houston
- San Antonio

Atlanta Baltimore Chicago-Midway Los Angeles-LAX Phoenix Orlando

Additional benefits: Exclusive Discounts for TTU SWABIZ bookings, 2 FREE checked bags \*weight and size limits apply, no change/cancel fees \*\*cancel must be at least 10min prior to departure.

Options for Booking your flight through TTU SWABIZ:

1. Utilize your personal credit card. (You will need to link your current rapid reward acct# to the TTU SWABIZ account.) Proceed to SWABIZ.com to book.

## OR

- 2. Utilize the TTU SWABIZ credit card to book your trip.
- ✓ This require a Travel Application be completed in the Travel 2.0 system.
- ✓ Select SWABIZ (TTU only) as travel agency.

| TRAVEL 2.0     |                                                                                                    |  |  |  |  |
|----------------|----------------------------------------------------------------------------------------------------|--|--|--|--|
| Applications   | TTUHSC Home + Finance + Travel 2.0 +                                                                                                    |  |  |  |  |
| Voucher        | Travel Type >> General Info >> Variation >> RTA/TR >> Est Evinenses >> Accounts >> Advance >> Summary                                                                                                    |  |  |  |  |
| Reports        | (Please do not use your browser's Back button. Use the links above to navigate back.)                                                                                                    |  |  |  |  |
| Admin          | Business Travel Account (BTA) / Transportation Request (TR)                                                                                                    |  |  |  |  |
| Help Resources | If you intend to use University's business travel account (BTA) to pay for your airline, check the box below and enter the<br>requested information. It is assumed that you have already made your flight reservation through one of the approved travel<br>agencies. |  |  |  |  |
|                |                                                                                                    |  |  |  |  |
|                | NOTE: An Employee does not qualify for a BTA/TR if the employee:                                                                                                    |  |  |  |  |
|                | <ul> <li>a. Owes an outstanding balance to the university for previous travel; or</li> <li>b. The trip includes personal travel outside of headquarters and duty point.</li> </ul>                                                                                    |  |  |  |  |
|                | Select the travel agency: Name of contacted agent:                                                                                                    |  |  |  |  |
|                | SWABIZ 🗸                                                                                                    |  |  |  |  |
|                | Type in the destination city and state (or country) your flight will ultimately arrive at:                                                                                                    |  |  |  |  |
|                |                                                                                                    |  |  |  |  |
|                | Amount                                                                                                    |  |  |  |  |
|                | S                                                                                                    |  |  |  |  |
|                |                                                                                                    |  |  |  |  |
|                | View contract rates                                                                                                    |  |  |  |  |
|                | (vext ~)                                                                                                    |  |  |  |  |

- ✓ Name of Contact agent --> who will book the ticket? = Traveler or Preparer
- ✓ Estimate the cost of the airfare. Utilize SWABIZ to price trip and attach screenshot to your travel application for reference.

Travel services will receive the BTA request and *GRANT ACCESS* (referred to as Toggle-on) to the preparer and/or traveler. This will enable the use of the TTU SWABIZ credit card to purchase ticket(s). **Early Bird check-in is not allowed on the TTU SWABIZ card.** 

## View Traveler Account

| Changes made to a Traveler's Name, Email Address, and/or Phone will not be reflected here until the day after a change is made. |                    |                    |                |                 |
|----------------------------------------------------------------------------------------------------|--------------------|--------------------|----------------|-----------------|
| Account Information                                                                                                    |                    |                    |                |                 |
| Traveler:                                                                                                    | MARJEAN PRESSIMONE |                    |                |                 |
| Email Address:                                                                                                    | mpressim@ttu.edu   |                    |                |                 |
| Phone:                                                                                                    |                    |                    |                |                 |
|                                                                                                    |                    |                    |                |                 |
| Ghost Cards                                                                                                    |                    | Not Allowed To Use | Allowed To Use | Required To Use |
| TTUCITICARD                                                                                                    |                    | 0                  | ۲              | 0               |
|                                                                                                    |                    |                    |                |                 |
| Save Changes                                                                                                    |                    |                    |                |                 |

 \*Your access will remain available until 4pm. If you have issues, please email: travelservices@ttu.edu.

Next step: **Booking** --> Go to www.swabiz.com

✓ Click on Traveler tab and log-in. Company ID#99132541. Start booking flight(s)!

| Already of                   | enrolled?                       |                      |   |              |
|------------------------------|---------------------------------|----------------------|---|--------------|
| Log in to start b            | ooking, view travel itin        | eraries, and more.   |   |              |
| Traveler                     | Travel Manager                  |                      |   |              |
| * Required                   |                                 |                      |   |              |
| COMPANY ID NU                | MBER *                          |                      |   |              |
| 99132                        | 2541                            |                      |   |              |
|                              |                                 |                      |   |              |
| Log in wit                   | h my Rapid Rewards <sup>e</sup> | <sup>®</sup> account |   |              |
| RAPID REWARD                 | ACCOUNT NUMBER O                | RUSERNAME            |   |              |
|                              |                                 |                      |   |              |
| PASSWORD                     |                                 |                      |   |              |
|                              |                                 |                      |   |              |
|                              |                                 |                      | _ |              |
| Need help loggi              | ng in?                          |                      | R | emember me 🔽 |
| Not a Rapid Re<br>Enroll now | wards member?                   |                      |   | Log in       |

 Review flight details and proceed to payment. If you are a *preparer*, make sure to update the "Who's flying" section with your traveler's information. Must have correct name, DOB, and RR#.

| * Required      |             |          |                          |        |
|-----------------|-------------|----------|--------------------------|--------|
| FIRST NAME *    | MIDDLE NAME |          | LAST NAME *              | SUFFIX |
| Jane            | Marie       |          | Doe                      | Select |
| DATE OF BIRTH * |             | GENDER * | RAPID REWARDS®/ACCOUNT # |        |
| November 🔽 19   | 1976        | Female 🗨 | 123456789                |        |

- ✓ We do not utilize the Internal Reference number
- ✓ Next step is payment. You can utilize Travel Funds, LUV voucher, Southwest Gift card or credit card. To bill to the TTU SWABIZ card you would select: TTU CITIBANK

| Credit card & billing information                                          |                                    |                                              |                                          |  |  |
|----------------------------------------------------------------------------|------------------------------------|----------------------------------------------|------------------------------------------|--|--|
| * Required<br>Only credit cards that have by<br>Southwest uses a TLS conne | een stored under                   | Select an account<br>TTUCITICARD (Corporate) | in the saved credit card/account option. |  |  |
| <ul> <li>Saved credit card/account</li> <li>New credit card</li> </ul>     | Select an acc<br>Select saved cred | ount<br>iit card/account.                    | •                                        |  |  |

- ✓ Enter email information for additional trip itineraries. \*\*A copy of the itinerary will also send automatically to Travel Services.
- ✓ Click Purchase and you are done!